## Juice Juice Download & Installation

## **1. Download des Pogramms**

- 1. Geben Sie http://juicereceiver.sourceforge.net/ in die Adresszeile Ihres Browsers ein.
- 2. Klicken Sie auf

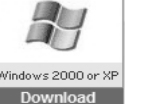

Ausführen

Ausführen

- Eine neue Seite öffnet sich. Warten Sie eine Weile bis das  $\geq$ Downloadfenster erscheint.
- **3.** Wählen Sie
  - > Die Installationsdateien werden jetzt auf Ihren PC heruntergeladen, dies dauert abhängig von Ihrer Internetgeschwindigkeit eine Weile
- **4.** Wenn der Downlod beendet ist, öffnet sich erneut ein Fenster:
  - Wählen Sie

2. Installation

| Veccome to the Juice 2.2 Setup<br>Welcome to the Juice 2.2 Setup<br>Wizard<br>The ward of gots you trength the installator of Juice                                                                                                    | 1. Fenster                       |
|----------------------------------------------------------------------------------------------------|----------------------------------|
| <ul> <li>2.</li> <li>1. Is a commended that you close all other applications<br/>and the commended that you close all other applications<br/>relevant system files without having to related your<br/>computer.</li> <li>Click heat to contrue.</li> </ul>                                                                                                    | > Klicken Sie auf <b>Next</b>    |
| Enary filmer fi                                                                                                    | > Next >                         |
| Over 2-2-6 metric     Over 2-6 metric     Over 2-6 metric | 2. Fenster                       |
| Prese Regis Dawn to see the rest of the agreement.  CPU-01974.4. FAULT CLODER VEXION 3, JAN 1, FE Software Foundation, Inc.  Composite 1991.  Compared to agree and the software Foundation, Inc.  Prevention of the software foundation of the software of the target document, but charging it are at abuve.  Prevention of the software are designed to bale away your  The screase for most enfluence are designed to bale away your  The screase for most enfluence are designed to bale away your                                                                                                    | Klicken Sie auf I Agr<br>I Agree |
| fülfsdicindel System v2-10 < Back I Agree Cancel                                                                                                    |                                  |

| <u>1. Fenster</u>       |
|-------------------------|
| Klicken Sie auf Next >  |
| > Next >                |
| 2. Fenster              |
| Klicken Sie auf I Agree |
| I Aaree                 |

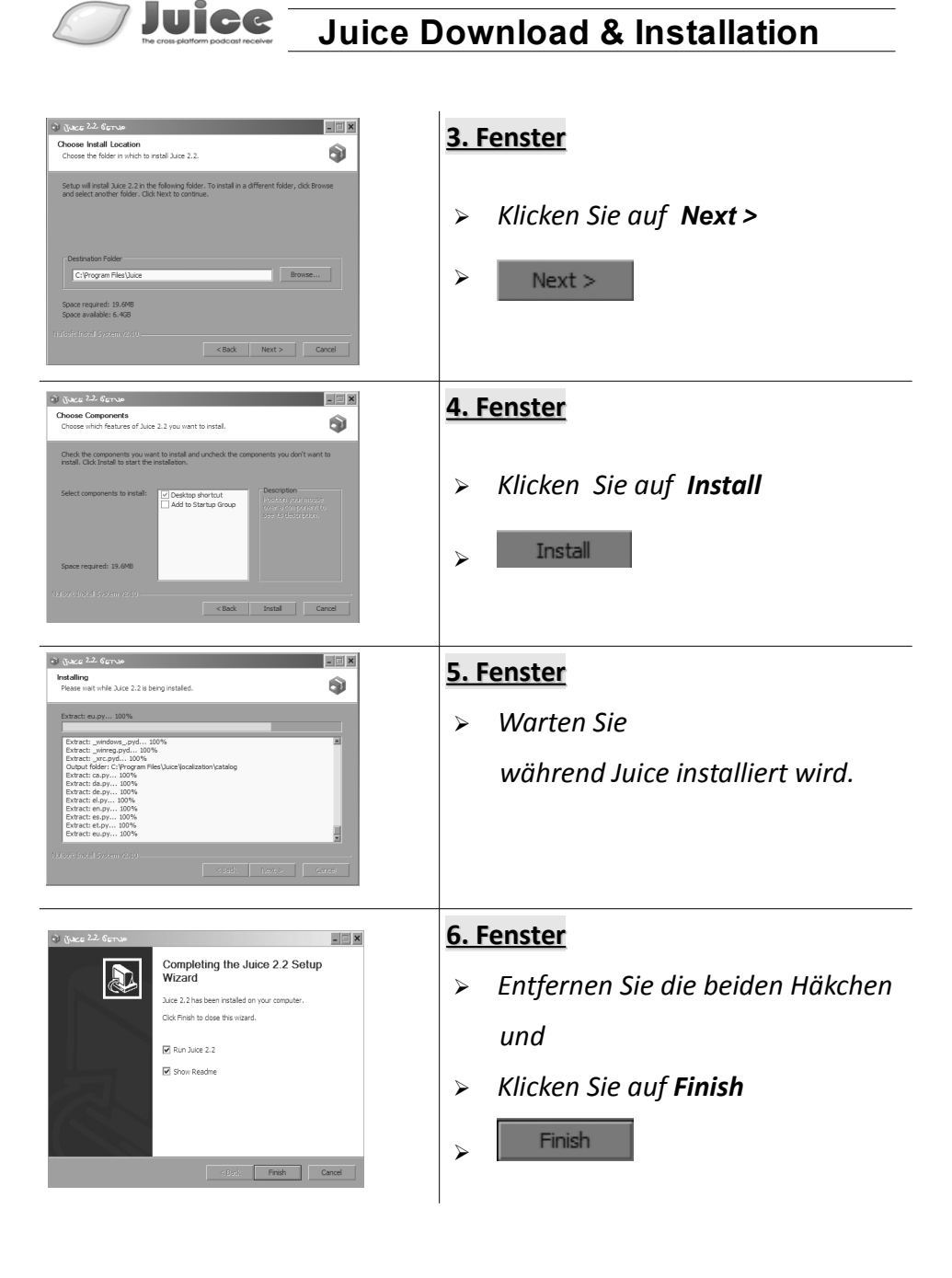